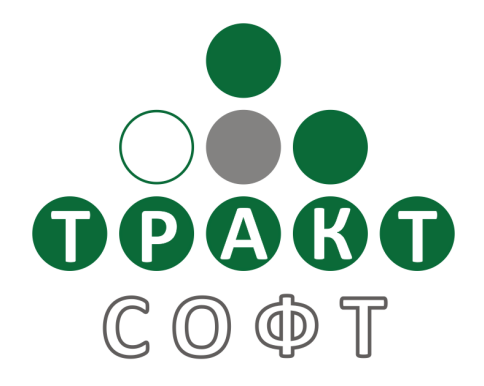

# Система автоматизации радиовещания DIGISPOT<sup>®</sup> II

# Настройка сервиса RDS

# Версия 2.15 Редакция 7 25.04.2013

Руководство пользователя

ООО «Тракт-СОФТ» ул. Кронверкская, 23 Санкт-Петербург, 197101, Россия

> Тел.: (812) 499-50-50 (812) 490-77-99 Факс: (812) 233-61-47

e-mail: support@tract.ru http://www.digispot.ru

# оглавление

| 1. Введение                                 | 3              |
|---------------------------------------------|----------------|
| 2. Установка и удаление сервиса. Соединение | с кодером 5    |
| 3. Настройка сервиса                        | 5              |
| 4. Описание параметров                      | 6              |
| RDS_SERVER                                  | 6              |
| LOAD_XML                                    | 7              |
| PARSE_XSL                                   | 8              |
| WORD                                        | 8              |
| STR                                         | 9              |
| SAVE_DST_FORA_600                           | 9              |
| SAVE_DST_RDS_DEVICE                         | 10             |
| SAVE_XML                                    | 10             |
| SAVE_DST_XML                                | 10             |
| PARAM                                       | 10             |
| RT                                          | 12             |
| DRT Ошибка! Закладка                        | не определена. |
| CMD                                         | 12             |
| Пример XML файла:                           | 12             |
| 5. Интерфейс управления                     | 13             |
| 6. Настройка DIGISPOT II Джинн              | 13             |
| 7. Контактная информация                    | 15             |

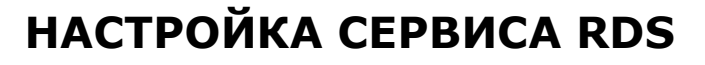

Данное руководство содержит справочную информацию о работе сервиса RDS в рамках системы автоматизации вещания DIGISPOT II.

Описание рассчитано на читателей, имеющих определенный опыт работы с операционной системой Microsoft Windows. Предполагается, что читатель имеет представление о типовых элементах пользовательского интерфейса (меню, кнопка, список и пр.) этой системы и методиках работы с ними (двойной щелчок, Drag&Drop и пр.). Необходимо наличие некоторых знаний и в области радиовещания, так как распространенные термины и названия, используемые в этой области, приводятся без пояснений.

Дополнительные сведения о других модулях DIGISPOT II и методологии работы с системой автоматизации вещания вы можете найти в полном описании DIGISPOT II Джинн.

# 1. Введение

Сервис RDS используется при формировании потока данных для последовательного вывода на RDS-кодеры. На данный момент официально поддерживаются кодеры W2COM C04DSP и FORA-600 (Fora FirmWare «May 7 2008 18:42:34» и более поздние). Стоит отметить, что полная поддержка RDS-сервиса реализована во всех кодерах, купленных у ООО «Растон» после 1 января 2009. Новые кодеры имеют маркировку Fora 600k и оборудованы 25 pin (male) разъемом «DATA» для программирования (см. рис. 1). Для обеспечения совместимости с более ранними версиями аппаратприобретенного 000 «Растон», ного обеспечения, в необходимо обновить прошивку. Сделать это можно бесплатно либо в лаборатории «Растон» (при этом оплачивается только доставка кодера в оба конца), либо собственными силами. В последнем случае необходимо связаться с ООО «Растон» для получения обновленного firmware. Кодеры производства компании Vigintos (Литва), маркированные как Fora 600, необходимо пере-

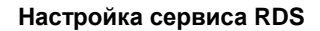

 $\checkmark$ 

прошивать только в лаборатории «Растон». Для этого оборудования обязательной является предварительная модернизация, таким образом, услуга – платная. Контакты ООО «Растон» вы можете найти в разделе «Контактная информация».

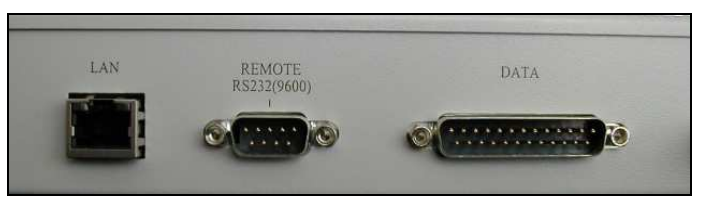

Рис. 1. Разъем DATA

Сервис позволяет загружать данные из внешних источников (в частности, получать последние сводки о погоде, курсы валют и т.п.), обрабатывать при помощи XSLT-преобразования, сохранять данные и отправлять на кодер Fora 600. Благодаря сервису RDS на экране радиоприемника можно отображать как статическую, так и динамическую информацию. В данном случае под статическими данными понимается строка, к примеру, с телефоном рекламной службы, названием радиостанции и частотой вещания. Под динамической – подгружаемые из внешнего файла название и исполнитель воспроизводимой в текущий момент композиции. Данные могут выводиться на экран бегущей строкой или отображаться в течение заданного времени.

Основным источником данных для сервиса RDS является система автоматизации радиовещания DIGISPOT II, где предусмотрена возможность прямого подключения сервиса к Джинну для получения в режиме реального времени параметров композиции, воспроизводимой в одном из плееров. Для каждого музыкального элемента MБД DIGISPOT II можно либо использовать Исполнителя и Название, заданное на закладке **Общие** окна **Свойства**, либо ввести другие значения на закладке **RDS** (в случае, если заданы параметры на закладке **RDS**, будут отображаться именно они). Сервис также позволяет добавлять в поток собственные статические строки.

Сервис подключается к RDS-кодеру напрямую и является самодостаточным элементом управления. Никакого другого проме-

#### Настройка сервиса RDS

жуточного ПО (в том числе и фирменного программного обеспечения, поставляемого вместе с оборудованием) для работы не требуется.

Помимо прямого подключения, существует также возможность импорта данных из XML-файлов (с приложениями системы автоматизации радиовещания DIGISPOT II ранее обмен данных так же осуществлялся посредством XML; прямое подключение, описанное выше, возможно осуществить, начиная с версии 2.13).

# 2. Установка и удаление сервиса. Соединение с кодером

RDS-сервис поставляется в виде отдельного дистрибутива. Для его установки достаточно запустить файл rdssetup.exe и следовать указаниям мастера. Ручная установка производится при помощи запуска файла rds\_service.exe с ключом «-install».

После установки сервиса необходимо перезагрузить компьютер. Во время установки сервис прописывается в автозагрузку и, в дальнейшем, будет стартовать при запуске Windows (под тем пользователем, под которым был установлен).

Сразу после запуска сервис считывает из конфигурационного файла настройки, в соответствии с которыми пытается подключиться к RDS-кодеру. Управление кодером осуществляется по протоколу UECP.

сервиса Для удаления запустить файл достаточно rds\_service.exe с ключом «-uninstall».

# 3. Настройка сервиса

Настройка сервиса производится при помощи конфигурационного файла, расположенного в инсталляционной директории сервиса: ../rds\_server/server.xml. В файле описывается последовательность действий, производимых с данными (к примеру, загрузка при помощи LOAD XML, затем применение преобразования PARSE\_XSL, сохранение И отправка на кодер С SAVE\_DST\_RDS\_DEVICE), а также атрибуты отображения информа-ООО «Тракт-СОФТ» СПб, www.digispot.ru

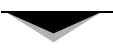

ционной строки на экране (длительность показа или число повторений бегущей строки). Подробное описание параметров настройки сервиса и их атрибутов вы найдете далее.

Редактирование конфигурационного файла производится в любом текстовом редакторе. Параметры RDS задаются в XMLформате. После открывающей угловой скобки следует название параметра, затем атрибуты и их значения в виде:

```
<ПАРАМЕТР ATPИБУT1='3HAYEHNE1' ATPИБУT2='3HAYEHNE2' />
```

Перечисление атрибутов заканчивается закрывающей угловой скобкой.

Сервис RDS чувствителен к регистру букв в конфигурационном файле.

После редактирования и сохранения конфигурационного файла необходимо перезапустить сервис, чтобы внесенные изменения вступили в силу.

## 4. Описание параметров

### RDS\_SERVER

RDS\_SERVER – позволяет указать параметры работы сервера RDS.

Доступные атрибуты:

1. PERIOD - период повторного выполнения действий (в секундах);

2. RETRY - количество повторов;

3. RDS\_DEVICE - тип используемого RDS кодера (FORA600, UECP);

4. CONNECT\_TYPE – тип подключения к кодеру, по TCP или COM порту (COM,TCP\_CLIENT);

5. CONNECT\_PARAMS - параметры подключения:

a. 'port=4 baud=9600 parity=N data=8 stop=1' для подключения через СОМ порт;

b. 'IP=192.168.0.38 РОКТ=6666' – для подключения по TCP;

#### Настройка сервиса RDS

6. CONNECT\_PROTOCOL – используемый протокол работы с кодером (UECP, CO4DSP\_UECP);

7. SITE – номер сайта кодеров rds, по умолчанию 0 - все сайты;

8. ENCODER – номер кодера RDS, по умолчанию 0 – все кодеры;

9. DS – номер набора данных кодера, по умолчанию 0 – текущий набор данных;

10. PSN – номер выбранного набора данных, по умолчанию 0 – текущий PSN.

Примеры строк:

<RDS\_SERVER RDS\_DEVICE='UECP' CONNECT\_TYPE='TCP\_CLIENT'
CONNECT\_PARAMS='IP=192.168.0.38 PORT=6666' CONNECT\_PROTOCOL='UECP' PERIOD='3600' RETRY='30' >

<RDS\_SERVER RDS\_DEVICE='UECP' CONNECT\_TYPE='COM' CON-NECT\_PARAMS='port=4 baud=9600 parity=N data=8 stop=1' CON-NECT\_PROTOCOL='UECP' PERIOD='3600' RETRY='30' >

#### LOAD\_XML

Параметр LOAD\_XML позволяет управлять загрузкой данных из удаленного XML-источника.

Доступные атрибуты:

1. XML\_ID - ID источника (строка); по данному ID данные в последствии будут идентифицироваться в сервисе;

2. INET\_SRC – адрес (URL) расположения данных (к примеру, ftp://ftp.data.com/data.xml);

3. LOGIN - ИМЯ ПОЛЬЗОВАТЕЛЯ;

4. PASSWORD - пароль;

5. PROXY – адрес (URL) прокси-сервера (записывается в формате адрес:порт);

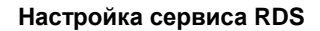

6. PASSIVE - тип подключения к серверу, на котором расположен источник данных (параметр может иметь значения: ON или OFF).

Пример строки:

<LOAD\_XML XML\_ID='XML\_1' INET\_SRC='ftp://ftp.primetass.ru/cuts/brent.xml' LOGIN='login' PASSWORD='password' PROXY='192.168.0.254:3128' PASSIVE='ON' />

### PARSE\_XSL

Параметр PARSE\_XSL позволяет применить к загруженным из XML данным XSLT-преобразование.

Доступные атрибуты:

- 1. STYLE местоположение и название файла XSLпреобразования на локальном диске;
- 2. XML\_ID ID данных (идентификация должна совпадать с присвоенной ранее на этапе загрузки).

Пример строки:

<PARSE\_XSL XML\_ID='XML\_1' STYLE='C:\Parse.xsl' />

#### WORD

Параметр WORD позволяет загрузить в службу RDS слово (не более 8 символов).

Доступные атрибуты:

1. VAL - загружаемые данные (8 символов);

2. DUR - длительность показа загруженных данных на экране приемника (в секундах), если параметр не задан или задан пустой, то данные показываются в течении 5 секунд.

```
Пример строки:
<WORD VAL='RDS' DUR='5' />
```

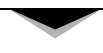

## STR

Параметр STR позволяет загрузить строку с данными в кодер. В отличии от описанного ранее параметра WORD, STR работает с данными неограниченной длины.

Доступные атрибуты:

1. VAL - непосредственно загружаемые данные;

2. DUR - длительность показа загруженных данных на экране приемника (в секундах), если параметр не задан или задан пустой, то данные показываются в течении 5 секунд;

3. GROUP - признак начала группы или окончания группы строк (согласно логике работы сервиса RDS, поток данных может разрываться не в любой точке; признак начала группы указывает точку возможного разрыва); атрибут может иметь значения ON или OFF.

Пример строки:

```
<STR DUR='1' VAL='FM' GROUP='ON' />
```

После предварительной настройки приложения Джин в качестве параметра строки можно использовать тэги [@artist] и [@title]. Процесс настройки описан в разделе – Настройка DIGISPOT II Джинн.

Пример использования тэгов:

```
<STR VAL='[@artist]' />
<WORD VAL='' DUR='1' />
<STR VAL='[@title]' />
```

### SAVE\_DST\_FORA\_600

Послать данные в кодер RDS FORA 600.

Доступные атрибуты:

1. СОМ - номер СОМ-порта, к которому подключено устройство; 2. MAX\_COUNT - размер буфера кодера. По умолчанию атрибут имеет значение '15'.

Пример строки:

<SAVE\_DST\_FORA\_600 COM='4' MAX\_COUNT='15' />

#### SAVE\_DST\_RDS\_DEVICE

Послать данные в кодер.

#### SAVE\_XML

Параметр SAVE\_XML позволяет сохранить загруженные ранее при помощи LOAD\_XML данные в файл.

Доступные атрибуты:

1. XML\_ID - ID источника (идентификация должна совпадать с присвоенной ранее на этапе загрузки);

2. FILE\_DST – имя и путь к файлу, для сохранения данных.

Пример строки:

<SAVE\_XML XML\_ID='' FILE\_DST='C:\dest\_xsl.xml' />

#### SAVE\_DST\_XML

Параметр SAVE\_DST\_XML позволяет сохранить обработанные при помощи PARSE\_XSL данные в файл.

Доступные атрибуты:

1. FILE - файл для сохранения.

Пример строки:

<SAVE\_DST\_XML FILE='C:\dest\_xsl.xml' />

#### PARAM

РАRAM позволяет задавать дополнительные атрибуты, например, управлять функциями установки и сброса флагов тр/та на управляемом RDS-кодере.

#### Настройка сервиса RDS

Многие современные радиоприемники, имеющие функции RDS, позволяют автоматически переключаться из любого режима на передачу дорожной информации в эфире радиостанции. Эта функция реализуется при помощи двух флагов, устанавливаемых на RDS-кодере. Флаг TP (Traffic Programme Identification) является индикатором того, что радиостанция периодически передает сводки дорожной информации. При этом непосредственно во время передачи дорожных сводок используется дополнительный флаг: TA (Traffic Announcement).

Синтаксис тега PARAM подразумевает использование следующих атрибутов:

1. NAME – имя устанавливаемого флага. В данном случае это тр или та.

2. VALUE – значение установленного параметра. Если атрибут VALUE = 0 - флаг не установлен, иначе установлен.

Важно, что тэги ракам зависят от порядка следования; для корректной работы требуется поместить их перед тэгами (SAVE\_DST\_FORA\_600 или SAVE\_DST\_RDS\_DEVICE), иначе флаги на кодере установлены не будут.

В процессе работы RDS сервиса, можно изменять значения атрибутов VALUE тэгов РАКАМ. При этом флаги на FORA будут переустанавливаться.

Пример строки:

PARAM NAME="TA" VALUE="1" />

Синтаксис тега PARAM подразумевает использование следующих значений атрибута NAME:

<PARAM NAME='STR\_STEP\_SECS' VALUE='1' /> - включить
скроллинг строки с задержкой = 1 секунда;

<PARAM NAME='STR\_STEP\_CHARS' VALUE='1' /> - установить
длину шага скроллинга в 1 символ;

<PARAM NAME='BLOCK\_RT' VALUE='1' /> - включить /выключить режим «BLOCK RT». В этом режиме все строки загружаются в кодер и за отображение этих строк отвечает сам кодер. Блок может содержать до 8 строк. По умолчанию этот режим

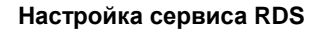

включен. Для наполнения блока строками используется параметр – RT (DRT).

<PARAM NAME='SWITCH\_RT\_AB' VALUE='1' /> - переключить
peжим AB.

#### RT

Тег RT используется для наполнения блока RT данными, синтаксис тега подразумевает использование следующих атрибутов:

```
1. VAL - содержимое строки;
```

```
2. DUR – в течение какого времени в секундах должна выво-
диться строка.
```

Пример:

<RT VAL='-RT 1-' DUR='5' />

#### CMD

Отправляет команду в UECP кодер, пример:

```
< \mbox{CMD} VAL='0x0a 0 0 10 0x1f "radiotext"' DUR='10' /> Загрузить строку в RT, отображать загруженную строку в течение 10 секунд.
```

#### Пример XML файла:

</RDS\_SERVER>

На дисплее RDS приёмника будет выводиться: "RADIO" 5 сек; "Telefon reklamnoy slujby 490-77-99" бегущей строкой.

# 5. Интерфейс управления

На рисунке 2 представлен интерфейс управления сервисом RDS.

Параметры Name, Display name, Executable, Status и Startup type являются стандартными для системных процессов. Кнопки Start, Stop, Pause и Resume обеспечивают запуск и остановку системного процесса.

|                      | RDS_SERVICE Ver.2.15.37.375 service properti               | ies ×         |
|----------------------|------------------------------------------------------------|---------------|
| Name<br>Display name | RDS_SERVICE<br>RDS_SERVICE                                 |               |
| Executable           | C:\Program Files (x86)\Digispot II\RDS-Service\rds_service | .exe -service |
| Status               | STOPPED                                                    |               |
| Startup type         | MANUAL                                                     | Apply         |
| Start                | Stop Pause Resume                                          | Refresh       |
| Rem                  | ove Configure                                              | Exit          |

Рис. 2. Свойства сервиса RDS

Кнопка **Configure** вызывает окно конфигурации сервиса RDS; **Remove** позволяет его удалить.

# 6. Настройка DIGISPOT II Джинн

Все перечисленные ниже настройки производятся в меню Сервис - Настройки – Дополнительно – RDS.

Для работы RDS необходимо установить следующие параметры:

- Подключиться к RDS серверу Да.
- Имя хоста RDS сервера Имя хоста системы эвентов с работающим сервисом RDS.
- Показывать играющий элемент если установлен этот параметр, информация обо всех элементах с типом «Музыкальный», проигрываемых в плеере, будет передаваться в RDS. В противном случае передается только та информация, которая указана на вкладке RDS, свойств элемента. В том случае если для элемента заполнены соответствующие поля на вкладке RDS, то на кодер будет отправлена информация оттуда.
- Формат показа строка формирования информации из метаданных файла:
  - %A Artist;
  - %T Title;
  - %D Duration.

При работе по протоколу UECP, возможны два режима отображения метаданных. В первом режиме, строка, полученная, после добавления метаданных сразу отправляется в RDS кодер, во втором, если параметр «формат показа» задан в виде "mode=val artist=%A title=%T", метаданные запоминаются сервисом для последующего использования и отправляются в кодер, когда встречается соответствующий тэг, например: <STR VAL='[@artist]' />

• **Количество показов** - количество показов строки в рамках длительности проигрываемого элемента. В остальное время звучания будет показана статическая информация.

# 7. Контактная информация

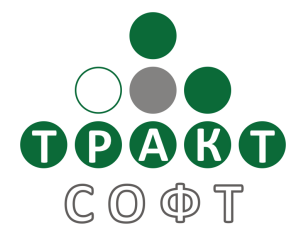

197101, Россия, Санкт-Петербург, ул. Кронверкская, д.23 тел.: (812) 499-50-50 (812) 490-77-99 e-mail: info@tract.ru http://www.digispot.ru

Служба технической поддержки пользователей: support@digispot.ru.

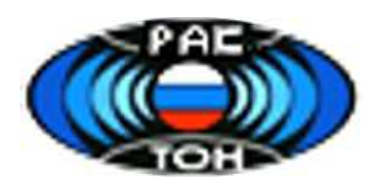

117186, Россия, Москва, ул. Нагорная, д. 15 корпус 8 тел.: (495) 504-59-60 e-mail: info@roston.ru, http://www.roston.ru